ck12.org Login Information

- 1. Go to my classroom website: mrshavrevoldsclassroom.weebly.com
- 2. Click on Science resources- you will get a drop down menu
- 3. Click on chemistry
- 4. On that website page, you will see a button that says ck12.org, click on that
- 5. To log in, find the login button (it's usually on the upper right side) and enter your username and password
- 6. Username: first three of your first name full last name; some students may have to use the first four of their first name
  - a. kayhavrevold
- 7. Password for everyone: 123456
- 8. There will be modules about chemistry that you can complete.
- 9. REMEMBER complete a reading or activity BEFORE doing the interactive review quiz